# บทที่ 11 การสร้างข้อความ

ใน CADไท เราสามารถพิมพ์ตัวอักษรลงไปใน Drawings และสามารถควบคุมหารแสดง, สามารถจัดหาเพิ่ม หรือต่อเติมข้อความใน Drawings

หัวข้อเรื่องในบทนี้ การสร้างข้อความแบบ Line Text การสร้างข้อความแบบ Paragraph Text Text Styles รูปแบบการสร้างข้อความ การแก้ไขข้อความแบบ Line Text การแก้ไขข้อความแบบ Paragraph Text ตรวจสอบคำที่สะกดผิด

# การสร้างตัวอักษรแบบ Line Text

เมื่อเราสร้างข้อความเราสามารถทำการจบบรรทัดของข้อความโดยการกด Enter แต่ละบรรทัดของข้อความจะ แยกจากกันและสามารถเปลี่ยนแปลงหรือแก้ไขได้ ขั้นตอนการสร้างข้อความ

- 1. ดังขั้นตอนต่อไปนี้
  - เลือกที่เมนู Insert > Text
  - เลือกที่ Toolbars ที่รูป (A)
  - พิมพ์ dtext และกด Enter
- 2. กำหนดจุดวางของข้อความ
- 3. กำหนดความสูงของข้อความ
- 4. กำหนดมุมของข้อความ
- 5. พิมพ์ข้อความ แล้วกด Enter เมื่อต้องขึ้นบรรทัดใหม่
- 6. หลังจากทำตามกำสั่งเสร็จแล้ว กค Enter อีกครั้งหนึ่ง

หมายเหตุ : เมื่อเราสร้างข้อความอีกครั้งหนึ่งโปรแกรมจะคงความสูงและมุมไว้เหมือนเดิม

## การสร้างข้อความแบบ Paragraph Text

การสร้างข้อความแบบ Paragraph จะประกอบด้วยหนึ่งบรรทัดหรือมากกว่าหนึ่งบรรทัดของแต่ละ Paragraph หรือความกว้างของแต่ละ Paragraph นั้นจะขึ้นอยู่กับระยะที่เรากำหนด ในแต่ละ Paragraph ของ ข้อความเราสามารถพิมพ์ทีละบรรทัดหรือหลายๆ บรรทัดใน Paragraph นั้น

สิ่งแรกเราต้องทำในการสร้างข้อความแบบ Paragraph นั้นคือการกำหนดขอบเขตความกว้างของ Paragraph มี ลักษณะเป็นสีเหลี่ยม ข้อความจะถูก Fit อยู่ภายในกรอบสี่เหลี่ยมนี้ มุมซ้ายมือของขอบเขตของข้อความจะเป็นจุดเริ่มต้น ของข้อความ เราสามารถเปลี่ยนตำแหน่งจุดอ้างอิง และทิศทางในการพิมพ์ข้อความ เราสามารถเปลี่ยน Text Style, ความสูงและมุมหมุน rotation angle ของข้อความที่อยู่ใน Paragraph

การสร้างข้อความแบบ Paragraph

- 1. ตามขั้นตอนดังต่อไปนี้
  - เลือกที่เมนู Insert > Multiline Text
  - เลือกที่ Toolbars ที่รูป (些)
  - พิมพ์ mtext เมื่อเสร็จแล้วกด Enter
- 2. เลือกจุด Insert ของข้อความ
- เราสามารถเลือกเปลี่ยน Properties ต้องการหรือทำขั้นตอนที่ 4 เราสามารถเลือกเปลี่ยน Properties ได้ อีกในขั้นตอนที่ 7 และ 8
- 4. เลือกมุมที่สองของพื้นที่ Paragraph
- 5. ใน Dialog ของ Multiline Text คลิกที่ Text แทบ
- 6. ใน Font Area พิมพ์ข้อความที่ต้องการ เราสามารถสร้างย่อหน้าโดยการกด Enter และพิมพ์ตัวอักษรต่อไป
- 7. พิมพ์ข้อความหรือเราสามารถเปลี่ยน Font, ความสูง, ความหนา, ตัวเอียงและขีดเส้นใต้ข้อความ
- 8. เราสามารถเปลี่ยน Text Style, Justification, Width และ Rotation ได้ที่ Properties แทบ
- 9. คลิก OK

หมายเหตุ : เราสามารถวางข้อความจาก Clipboard เข้ามาใน Multiline Text dialog

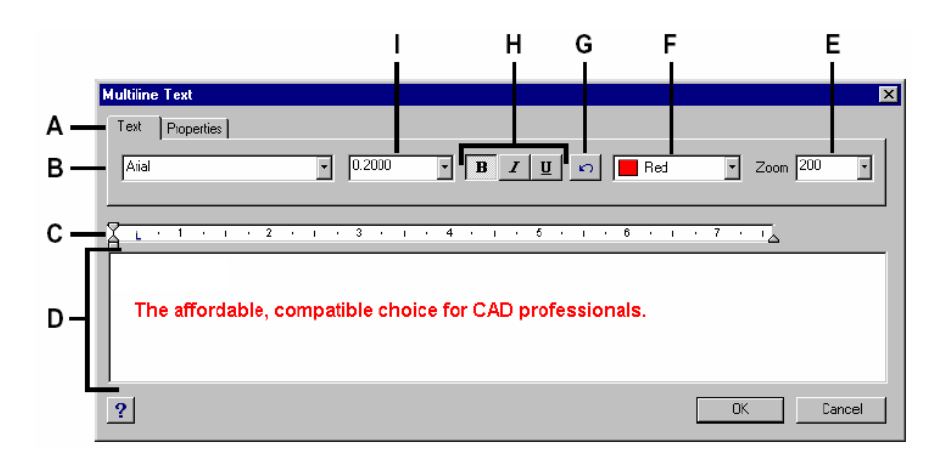

- A. แทปกำหนดชนิดของตัวอักษร
- B. ช่องกำหนดชนิดของตัวอักษร
- C. แนวตั้งย่อหน้า
- D. ช่องสำหรับพิมพ์ข้อความ

- E. ช่องปรับเปลี่ยนลักษณะตัวอักษร
- F. ช่องปรับเปลี่ยนขนาดความสูงตัวอักษร.

G ปุ่ม Undo

Н กำหนด ลักษณตัวอักษร หนา.,เอียง, ชีดเส้น

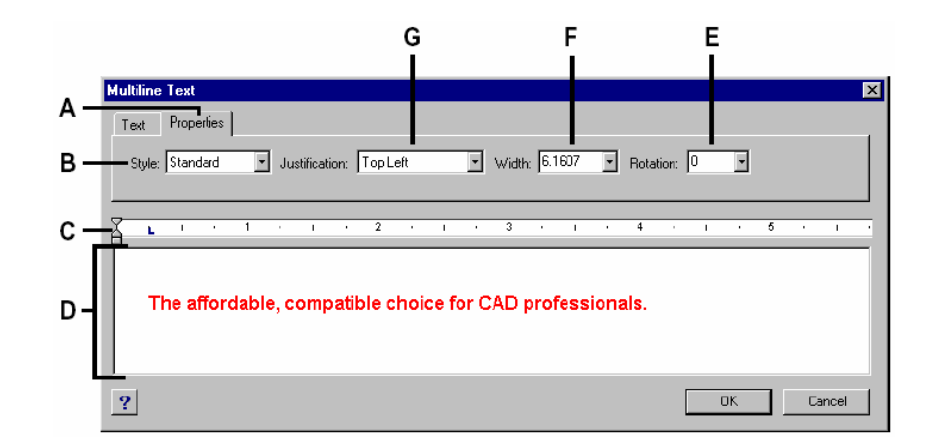

- A. แทบการกำหนดคุณสมบัติของตัวอักษร
- B. ช่องสำหรับกำหนด Style ของตัวอักษร
- C. ช่องสำหรับพิมพ์ข้อความ
- D. ช่องกำหนดทิศทางการพิมพ์ข้อความ
- E กำหนดมุมเอียงชุดอักษร
- F. ช่องกำหนดความกว้างของตัวอักษร
- G. กำหนดตำแหน่งจัดวางของข้อกวาม

#### การทำงานของ Text Style

เมื่อเราพิมพ์ตัวอักษรลงใน Drawingโปรแกรมกำหนดให้เราใช้ Text Style ที่ Current อยู่ ในแต่ละ Text Style จะกำหนด Font, Size, Angle และลักษณะพิเศษอื่น ๆของตัวอักษร

ในทุกๆ Drawing จะมี Text Style ที่ชื่อ Standard เป็น Default อยู่ซึ่งกำหนดอยู่ในไฟล์ *icad.fnt*. ซึ่งเราไม่ สามารถลบ Text Style ที่ชื่อ Standard นี้ได้ แต่เราสามารถเปลี่ยนชื่อ เราสามารถเปลี่ยนFont, Size และมุมรากเอียง ถ้าเราเปลี่ยน Font หรือ Orientation ของ Text Style ตัวอักษรทั้งหมดที่สร้างจาก Text Style นั้นจะเปลี่ยนไป ตามที่เรากำหนดขึ้นใหม่โดยอัตโนมัติ แต่ Properties อื่นๆจะไม่มีผลกระทบอะไร

| Style characteristics |          |                                               |
|-----------------------|----------|-----------------------------------------------|
| Characteristics       | Default  | Description                                   |
| Style name            | Standard | ชื่อของ Text Style สามารถตั้งได้ 31 ตัวอักษร  |
| Font file             | icad.fnt | ปกติจะเป็นค่า Default                         |
| Text height           | 0        | ถ้ากำหนดก่าเป็น 0 โปรแกรมจะให้กำหนดความสูงเอง |

|                 |    | เวลาทำการ Insert ตัวอักษร                         |
|-----------------|----|---------------------------------------------------|
| Width Factor    | 1  | เป็นการกำหนดความกว้างของตัวอักษร; ถ้าค่าน้อยกว่า  |
|                 |    | 1 ตัวอักษรจะมีกวามกว้างน้อยกว่าปกติและถ้าค่า      |
|                 |    | มากกว่า 1 ความกว้างจะมากกว่าปกติ                  |
| Obliquing angle | 0  | ความเอียงของข้อความ, ถ้าใส่เครื่องหมายลบ (-) หน้า |
|                 |    | ตัวเลข ตัวอักษรจะเอียงไปทางซ้ายและถ้าไม่ใส่หรือ   |
|                 |    | เครื่องหมายบวก (+) ตัวอักษรจะเอียงไปทางขวา        |
| Backward        | No | กำหนดข้อกวามพิมพ์ย้อนหลัง                         |
| Upside down     | No | กำหนดข้อกวามพิมพ์กลับหัว.                         |
| Vertical        | No | กำหนดข้อกวามพิมพ์ในแนวตั้ง                        |
|                 |    |                                                   |

# <u>การสร้าง Text Style</u>

- 1. ตามขั้นตอนดังต่อไปนี้
  - เลือกที่เมนู Setting > Explore Text Style
  - เลือกที่ Toolbar ที่รูป ( <sup>(A</sup>)
  - พิมพ์ expfonts แล้วกด Enter
- 1. เลือก Edit > New > Style
- 2. ตั้งชื่อของ Text Style หรือ กด Enter ในการยอมรับชื่อที่ตั้ง
- 3. เลือก Edit > Properties เปิด Style dialog
- 4. ในส่วน Text Measurements ใส่ Text Height, Width Factor และ Oblique Angle
- 5. ในส่วน Text Generation เลือก Check box ที่เราต้องการสำหรับการพิมพ์ข้อความ
- 6. ปีด Style dialog แล้วปิด IntelliCAD Explorer dialog
- 7. การเริ่มต้นใช้ Text Style ที่สร้างใหม่ เลือกไปที่เมนู Insert > Text
- 8. โปรแกรมจะให้เรากำหนด Text Style ที่ต้องการ

# <u>รูปแบบการสร้างข้อความ</u>

เมื่อเราสร้างข้อความเราเลือก Text Style กำหนดความสูงและทิศทาง Text Style จะเป็นตัวกำหนดลักษณะ ของข้อความ สำหรับการสร้างข้อความ แบบ Line Text เราจะกำหนดรูปแบบการวางข้อความในขณะเดียวกันกับการ กำหนดตำแหน่งวางข้อความ สำหรับการสร้างข้อความแบบ Paragraph เราจะกำหนดพื้นที่วางแล้วกำหนดรูปแบบของ ข้อความและพื้นที่ของข้อความ

# <u>การ Setting การสร้างข้อความแบบ Line Text</u>

เราสามารถรียกใช้ Text Style ก่อนที่เราจะกำหนดจุดวางข้อความ เราเลือก Text Style โดยการพิมพ์ชื่อของ Text Style ที่เราต้องการใช้

- 1. ตามขั้นตอนดังต่อไปนี้
  - เลือกที่เมนู Insert > Text
  - เลือกที่ Toolbars ที่รูป (A)
  - พิมพ์ dtext แล้วกด Enter
- 2. พิมพ์ Style หรือเลือกไปที่เมนูที่ปรากฏขึ้นมา (Display Prompt Box) ที่ Use Defined Style
- พิมพ์ชื่อของ Text Style ที่ต้องการและกด Enter ในกรณีที่ต้องการทราบรายชื่อของ Text Style พิมพ์ ? เสร็จแล้วกด Enter
- 4. ระบุตำแหน่งการวางของตัวอักษร
- 5. ระบุความสูงของตัวอักษร
- 6. ระบุมุมที่ต้องการ
- 7. พิมพ์ข้อความเสร็จแล้วกด Enter
- 8. เมื่อเสร็จแล้วกด Enter อีกครั้งหนึ่ง

# การ Setting การสร้างข้อความแบบ Paragraph

เราสามารถรียกใช้ Text Style หลังที่เราจะกำหนดจุดแรกของพื้นที่วางข้อความ จากนั้นเลือก Text Style โดยการพิมพ์ชื่อของ Text Style ที่เราต้องการใช้

- 1. ตามขั้นตอนดังต่อไปนี้
  - เลือกที่เมนู Insert > Multiline Text
  - เลือกที่ Toolbars ที่รูป (≝)
  - พิมพ์ mtext และกด Enter
- 2. กำหนดจุดแรกของการวางข้อความ
- 3. เลือก Text Style ที่เมนูที่ปรากฏขึ้นมา (Display Prompt Box)
- 4. พิมพ์ชื่อของ Text Style ที่ต้องการแล้วกด Enter
- 5. ระบุมุมที่ต้องการ
- 6. ระบุมุมตรงกันข้ามเพื่อกำหนดพื้นที่ของข้อความ
- พิมพ์ข้อความและกด OK

# <u>การกำหนดตำแหน่งวางข้อความ</u>

เมื่อเราสร้างข้อความ เราสามารถกำหนดตำแหน่งวางของข้อความก่อนที่จะพิมพ์ข้อความ เราสามารถกำหนด ตำแหน่งวางข้อความ โดยเลือกจาก Prompt ที่ถามตอนที่เราเลือกใช้กำสั่ง ปกติแล้วโปรแกรมจะกำหนดให้เป็นการพิมพ์ จากซ้ายไปขวา เราสามารถสร้างข้อความ โดยให้วางจากตำแหน่ง ซ้ายมือ(Left), ตรงกลาง (Center), ขวาบน (Top Right), ตรงกลาง (Middle) หรือ Base line หรือ ที่ด้านล่างของข้อความ (Bottom)

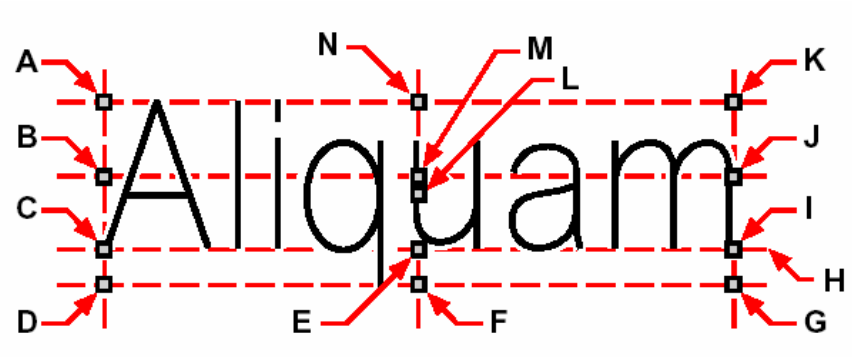

- A. ด้านซ้าย -บน (Top left)
- B. ด้านซ้าย-กลาง (Middle left)
- C. ด้านซ้าย (Left)
- D. ด้านซ้าย-ล่าง (Bottom left)
- E. ตรงกลาง (Center)
- F. ด้านล่าง-ตรงกลาง (Bottom Center)
- G. ด้านถ่าง-ขวา (Bottom right)

- H. แนวอ้างอิง (Baseline)
- I. ด้านขวา (Right)
- J. ด้านขวา -กลาง Middle right
- K. ด้านขวา -บน (Top right)
- L. ตรงกลางข้อความ (Middle)
- M. ศูนย์กลางข้อความ (Middle Center)
- N. ด้านบน-ตรงกลาง (Top Center)

DZYUNNUN IUPZ

N5, VINNO

เราสามารถสร้างข้อความโดยการวางข้อความอยู่ระหว่างจุดสองจุด เราสามารถปรับสเกลของข้อความได้โดยความสูงของ ข้อความคงที่ เราสามารถบีบหรือขยายข้อความให้อยู่ในระหว่างจุดสองจุด

- 1. ตามขั้นตอนดังต่อไปนี้
  - เลือกที่เมนู Insert > Text
  - เลือกที่ Toolbars ที่รูป (A)
  - พิมพ์ dtext และกด Enter
- ที่ Prompt พิมพ์ Justify หรือเลือกที่เมนูที่ปรากฏขึ้นมา (Display Prompt Box) ที่ Justification Options
- 3. ระบุตำแหน่งวางของข้อความและจากนั้นระบุจุดที่สอง

# <u>การกำหนดตำแหน่งของข้อความแบบ Paragraph</u>

เมื่อเราสร้างข้อความแบบ Paragraph เราสามารถกำหนดตำแหน่งวางของข้อความหลังจากที่เรากำหนดจุดวาง ข้อความจุดแรก โดยพิมพ์ Justification ลงไปที่ Prompt หรือ เลือกที่เมนูที่ปรากฏขึ้น (Display Prompt Box) เรา สามารถกำหนดตำแหน่งวางข้อความ ณ ตำแหน่ง ซ้ายมือ (Left), ตรงกลาง (Center), ขวาบน (Top Right), ตรง กลาง (Middle) หรือ Base line หรือ ที่ด้านล่างของตัวอักษร (Bottom)

# <u>การสร้างอักขระพิเศษและสัญญาลักษณ์ต่างๆในข้อความ</u>

เราสามารถใช้รหัสสร้างข้อความที่ขีดเส้นค้านบนหรือขีดเส้นใต้หรือสัญญาลักษณ์พิเศษต่างๆ ให้กับข้อความ ข้อความที่ขีดเส้นบนหรือขีดเส้นใต้จะแสดงผลให้เราเห็นทันทีในขณะที่เราทำการพิมพ์ข้อความ ในการสร้างข้อที่เป็นอักข รพิเศษเราจะใช้เครื่องหมาย %% ถ้าเราพิมพ์เครื่องหมายเปอร์เซ็นต์ 1 ตัวจะเป็นการแสดงเครื่องหมายเปอร์เซ็นต์ 1 ตัว แต่ ถ้าเราพิมพ์เครื่องหมายเปอร์เซ็นต์สามตัวนั้นจะได้ผลเท่ากับการพิมพ์เครื่องหมายเปอร์เซ็นต์ 1 ตัว การใช้ เครื่องหมาย%^% สามารถใช้เป็นอักขรพิเศษดังนี้

| Control code                            | Function                                                |
|-----------------------------------------|---------------------------------------------------------|
| <b>%%</b> 0                             | สำหรับสร้างข้อกวามที่ขีดเส้นบน                          |
| %%u                                     | สำหรับสร้างข้อความที่ขีดเส้นใต้                         |
| %%d                                     | สำหรับพิมพ์เครื่องหมายองศา ( ° )                        |
| %%p                                     | สำหรับพิมพ์เครื่องหมายบวก-ลบ ( ± )                      |
| %%%c                                    | สำหรับพิมพ์เครื่องหมายเส้นผ่าศูนย์กลาง ( Ø )            |
| %%%%%%%%%%%%%%%%%%%%%%%%%%%%%%%%%%%%%%% | สำหรับสร้างข้อความที่มีเครื่องหมายเปอร์เซ็นต์ 1 ตัว (%) |
| %%123                                   | สำหรับสร้างข้อความที่มีเครื่องหมายอื่นๆ                 |

#### Ut wisi enim° ad± minim Ø veniam

ตัวอย่างการสร้างข้อความข้างบน: Ut wisi %% uenim %%d ad %%p %%u minim %%c %%oveniam.

#### <u>การแก้ไขข้อความแบบ Line Text</u>

เราสามารถแก้ไขหรือเปลี่ยนแปลงข้อความ เช่นลบ, เคลื่อนย้าย, หมุน และปรับสเกล การแก้ไขข้อความ

- 1. ตามขั้นตอนดังต่อไปนี้
  - เลือกที่เมนู Modify > Edit Text
  - เลือกที่ Toolbars ที่รูป (A)
  - พิมพ์ ddedit และกด Enter
- 2. เลือกข้อความที่ต้องการแก้ไข
- 3. แก้ไขข้อความและหลังจากเสร็จแล้วกด OK

## <u>การแก้ไข Properties ของข้อความ</u>

1. ตามขั้นตอนดังต่อไปนี้

- เลือกที่เมนู Modify > Edit Text
- เลือกที่ Toolbars ที่รูป (A)
- พิมพ์ ddedit และกด Enter
- 2. เลือกข้อความที่ต้องการแก้ไข
- 3. ในส่วนของ Text Setting เราสามารถเปลี่ยน Properties ของข้อความตามที่เราต้องการ
- 4. คลิก OK.

|            | Entity Properties X                                                    |      |
|------------|------------------------------------------------------------------------|------|
| Α –        | All Selected Entities                                                  |      |
|            | Color: BYLAYER Select Color Lineweight: BYLAYER Linetype scale: 1.0000 |      |
| в-         | Print style: BYLAYER                                                   |      |
| с <b>–</b> | Hyperlink<br>Link Description: None Edit Hyperlink                     | - 0  |
|            | Text                                                                   |      |
|            | Text Coordinates                                                       |      |
| п_         | 0rigin: X: 9.1121 📰 Y: 2.6255 🚆 Z: 0.0000 📰 Select >                   | _ N  |
| 0 -        | Justification: X: 13.1238 * Y: 2.6255 * Z: 0.0000 * Select >           | - 14 |
|            | Text Settings                                                          |      |
| Е —        | Height: 2.1862                                                         | - M  |
| F -        | Rotation: 0 😴 Obliquing: 0 😴 Style: Standard 💌                         | - L  |
| G –        | Text: Varies                                                           |      |
|            | Handle: AA                                                             | -к   |
|            | ? Explorer OK Cancel                                                   |      |
|            | HIJ                                                                    |      |

- A คลิกเพื่อเปลี่ยนเลเยอร์
- B คลิกเพื่อเปลี่ยนสี
- C รูปแบบการพิมพ์
- D ส่วนของการเปลี่ยนพิกัดการวางข้อความ
- E ส่วนของการเปลี่ยนความสูง
- F องศาการวาง ข้อความ
- G ส่วนของการแก้ไข ตัวข้อความ
- Н ตัวคูณความกว้างของตัวอักษร

- I ส่วนของการปรับเปลี่ยนความเอนของตัวอักษร
- J พิมพ์แบบพิมพ์ กลับด้าน (Backward)
- K แบบพิมพ์กลับหัว
- L คลิกเพื่อเปลี่ยน Text style
- M คลิกเพื่อเปลี่ยนตำแหน่ง จัควางข้อความ
- N ปุ่มกำหนดพิกัด
- O แก้ไขการเชื่อมโยงหลายมิติ

## <u>การแก้ไขข้อความแบบ Paragraph Text</u>

เราสามารถแก้ไขหรือเปลี่ยนแปลงข้อความ เช่นลบ, เคลื่อนย้าย, หมุน และปรับสเกล การแก้ไขข้อความ

- 1 ตามขั้นตอนดังต่อไปนี้
  - เลือกที่เมนู Modify > Edit Text
  - เลือกที่ Toolbars ที่รูป (A)
  - พิมพ์ ddedit และกด Enter
- 2. เลือกข้อความที่ต้องการแก้ไข
- 3. ทำการแก้ไขข้อความที่อยู่ในช่อง Contents
- 4. ถ้าต้องการเปลี่ยน Font style ของข้อความ คลิกที่ปุ่ม Full Editor
- 5. คลิก OK

# การแก้ใข Properties ของข้อความแบบ Paragraph

- 1. ตามขั้นตอนดังต่อไปนี้
  - เลือกที่เมนู Modify > Edit Text
  - เลือกที่ Toolbars ที่รูป ( )
  - พิมพ์ ddedit และกด Enter
- 2. เลือกข้อความที่ต้องการแก้ไข
- 3. เราสามารถแก้ไข Properties ของข้อความที่ใดอะล็อก Entity Properties
- 4. ถ้าต้องการเปลี่ยน Font style ของข้อความ คลิกที่ปุ่ม Full Editor
- 5. คลิก OK

|     | Factor Descarting                                                                                |     |
|-----|--------------------------------------------------------------------------------------------------|-----|
|     |                                                                                                  |     |
|     |                                                                                                  |     |
| A - |                                                                                                  |     |
| D   | Color: BYLAYER Select Color Lineweight: BYLAYER ILinetype scale: 1.0000                          |     |
|     | Print style: BYLAYER                                                                             |     |
| с.  |                                                                                                  |     |
|     | Link Description: None Edit Hyperlink                                                            | - N |
|     |                                                                                                  |     |
|     | MText                                                                                            |     |
|     | MText Coordinates                                                                                |     |
| D - | 0rigin: X: 9.6634 — Y: 5.7852 — Z: 0.0000 — Select >                                             | - N |
|     |                                                                                                  |     |
| _   | MText Settings                                                                                   |     |
| E - | Height: 0.2000                                                                                   | - L |
| F - | Width: 0.1809                                                                                    | - K |
| G - | Botation 0 A Style Standard                                                                      | 1   |
| Ŭ   |                                                                                                  | Ŭ   |
| н - | Contents: You can set the text alignment by specifying the attachment point location Full Editor | - 1 |
|     |                                                                                                  |     |
|     | Handle: AS                                                                                       |     |
|     |                                                                                                  |     |
|     | Explorer UK Cancel                                                                               |     |

- A คลิกเพื่อเปลี่ยนเลเยอร์
- B คลิกเพื่อเปลี่ยนสี
- C รูปแบบการพิมพ์
- D ส่วนของการเปลี่ยนพิกัดการวางข้อความ
- E ส่วนของการเปลี่ยนความสูง
- F ตัวคูณความกว้างของตัวอักษร
- G องศาการวาง ข้อความ

- H ส่วนของการแก้ไข ตัวข้อความ
- I ส่วนของการแก้ไข ตัวข้อความ แบบ MText
- J ที่เปลี่ยน Text style
- K ทิศการเขียนข้อความ
- L คลิกเพื่อเปลี่ยนตำแหน่ง จัดวางข้อความ
- M ปุ่มกำหนดพิกัด
- N แก้ไขการเชื่อมโยงหลายมิติ

# การใช้โปรแกรม Text Editor อื่น นอกจากในคำสั่ง MTEXT

ใน CADไท นอกจาก คำสั่ง MTEXT ที่ผู้ใช้สามารถ พิมพ์ข้อความหลายบรรทัค ในลักษณะ เป็นย่อหน้า ได้ แล้ว CADไท ยังอำนวยความสะควกให้ผู้ใช้ เลือกใช้ โปรแกรมพิมพ์งาน ที่ตนเองถนัค เพื่อการพิมพ์ข้อความ เข้าสู่ Drawing ใน CADไท ได้ด้วยการให้ผู้ใช้กำหนด path หรือ โฟลเดอร์ ของโปรแกรมที่ต้องการ

วิธีกำหนด การใช้ โปรแกรม Text Editor ตัวอื่น

- 1. พิมพ์ *mtexted* แล้วกด Enter
- พิมพ์ path และ โฟลเดอร์ของ Text Editor ที่ต้องการ เช่น ในที่นี้ ใช้โปรแกรม Notepad ซึ่ง ตัว โปรแกรมอยู่ภายใน โฟลเดอร์ วินโดวส์ ซึ่งต้องพิมพ์

C:\windows\notepad.exe

แล้วกด Enter

# ทดลองใช้คำสั่ง MTEXT

- 1. ตามขั้นตอนดังต่อไปนี้
  - เลือกที่เมนู Insert > Multiline Text
  - เลือกที่ Toolbars ที่รูป (
  - พิมพ์ mtext และกด Enter
- 2. กำหนดสี่เหลี่ยม กรอบ บริเวณของข้อความ

CADไท จะทำการเรียกโปรแกรม Notepad ขึ้นมา

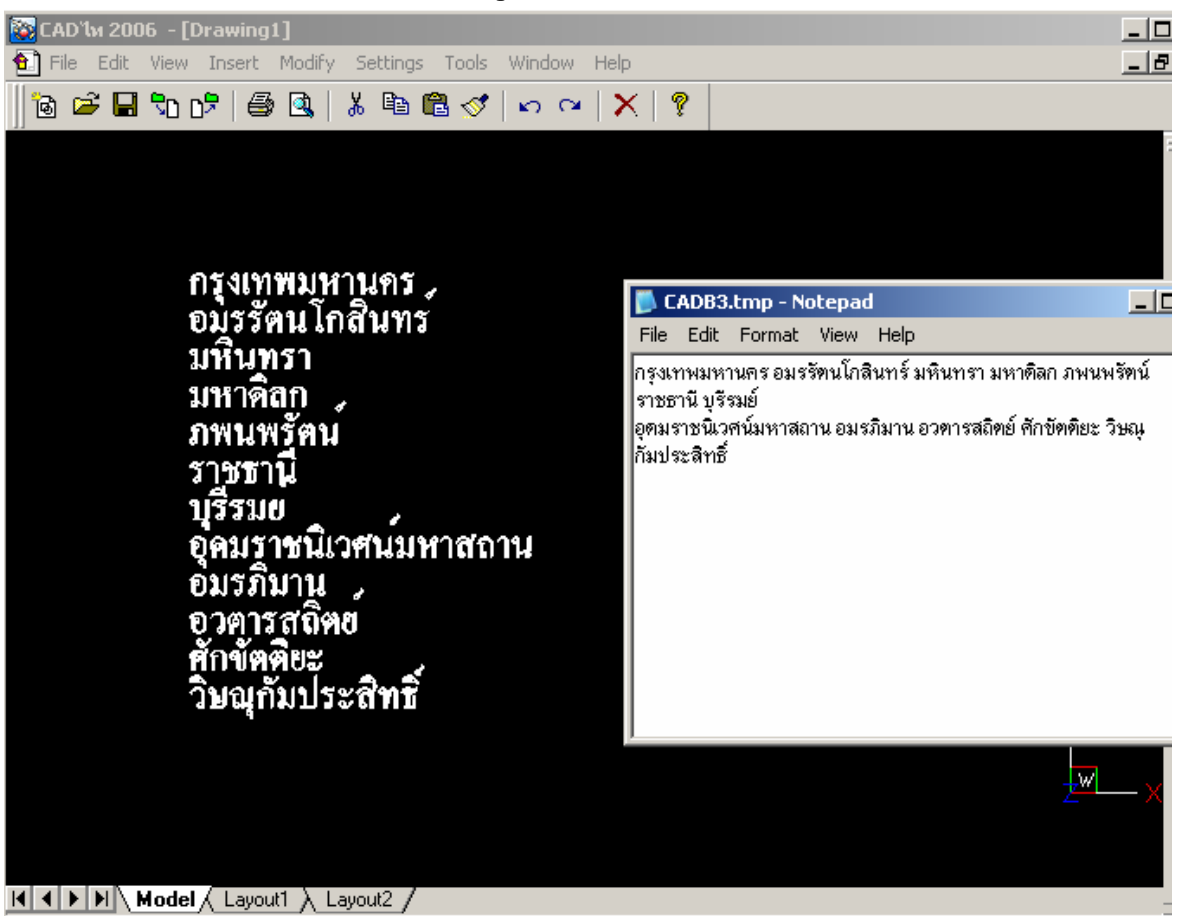

- 3. พิมพ์ข้อความที่ต้องการลงใน Notepad
- 4. บันทึก และปิคโปรแกรม Notepad
- 5. จะเห็นได้ว่ามี ข้อความที่พิมพ์ใน Notepad เข้าสู่ drawing เป็นที่เรียบร้อย

## <u>การตรวจสอบการสะกดคำ</u>

การตรวจสอบการสะกคคำ ตัวตรวจสอบจะตรวจข้อความอยู่ใน Drawing ที่เปิดอยู่ เราสามารถตรวจสอบการ สะกดคำได้ทีละหนึ่งข้อความหรือมากกว่า

# ขั้นตอนการตรวจสอบการสะกคคำ

- 1. ตามขั้นตอนดังต่อไปนี้
  - เลือกที่เมนู Tool > Spelling
  - เลือกที่ Toolbars ที่รูป (\*)
  - พิมพ์ Spell แล้วกค Enter
- 2. ตามขั้นตอนดังต่อไปนี้
  - ถ้าต้องการตรวจสอบการสะกดคำของข้อความที่มีอยู่ทั้งหมดใน Drawing เลือก Select All Entries ที่เมนูที่ปรากฏขึ้น (Display Prompt Box)
  - ถ้าต้องการตรวจสอบการสะกดคำของข้อความทีละข้อความก็เลือกไปที่ข้อวามที่ต้องการแล้วกด Enter

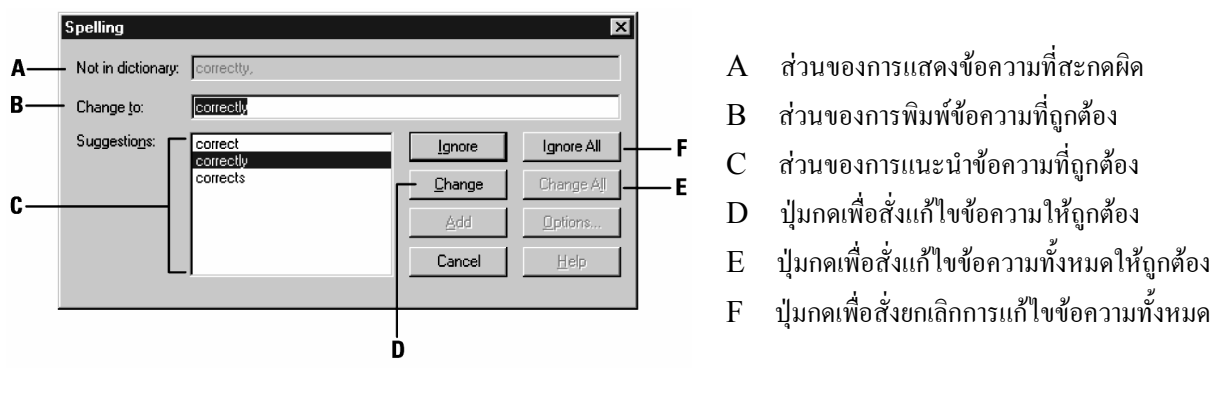

# 3. เราสามารถตรวจสอบและแก้ใขการสะกดคำโดยใช้ Spelling dialog